# 先进制造业增值税加计抵减政策申报系统操作手册 (企业版)

2024年06月

| 目 | 쿺  |
|---|----|
| н | ~1 |

| 1.账号登录            | 1 |
|-------------------|---|
| 2.总公司申报           | 2 |
| 2.1 新建申报材料        | 2 |
| 2.2 填写申报材料        | 2 |
| 2.2.1 申报年度选择      | 2 |
| 2.2.2 企业基本信息      | 2 |
| 2.2.3 企业销售额信息     | 3 |
| 2.2.4 非法人分支机构设立情况 | 3 |
| 2.2.5 附件上传        | 4 |
| 2.2.6 提交申报材料      | 4 |
| 3.分支机构申报          | 5 |
| 3.1 新建申报材料        | 5 |
| 3.2 填写申报材料        | 5 |
| 3.2.1 申报年度选择      | 5 |
| 3.2.2 总公司信息       | 5 |
| 3.2.3 非法人分支机构信息   | 6 |
| 3.2.4 企业销售额信息     | 6 |
| 3.2.5 附件上传        | 7 |
| 3.2.6 提交申报材料      | 7 |

## 1.账号登录

企业登录账号进入高新技术企业认定申报系统中,点击弹窗通知中"前往申 报"或者左侧菜单中"先进制造业增值税加计抵减政策申报"菜单进入申报系统。

| 子高企认定<br>INNOVATION COMPANY |          |                                                        | 20160622 (20138023) @x7.465. 前 <sup>[2]</sup> 更新申请书中企业注册信息<br>2*##508#562385 |
|-----------------------------|----------|--------------------------------------------------------|------------------------------------------------------------------------------|
| 前页                          |          |                                                        |                                                                              |
| 企业注册信息管理 >                  | 高企证书     |                                                        |                                                                              |
| 高新技术企业更名                    | 无        | 企业名称(当前):测试企业                                          |                                                                              |
| 高企认定申报                      |          | 高企库中企业名称: 测试企业                                         |                                                                              |
| 高企认定申报(试点)                  |          | 系统注册号: 2017021415443850220 统一社会信用代码: 11111111111111111 |                                                                              |
| 企业发展情况报表(年报)                |          |                                                        |                                                                              |
| 查询高企证书                      |          |                                                        |                                                                              |
| 查询审批进度                      |          |                                                        |                                                                              |
| 知识产权填写权申诉汇总                 |          |                                                        |                                                                              |
| 2023年先进制造业增值税加<br>计抵减申报     |          |                                                        |                                                                              |
| 67.521                      | 2        |                                                        |                                                                              |
| 111111111111111111111       |          |                                                        |                                                                              |
| 退出登录                        |          |                                                        |                                                                              |
|                             |          |                                                        |                                                                              |
|                             |          |                                                        |                                                                              |
|                             |          |                                                        |                                                                              |
|                             |          |                                                        |                                                                              |
|                             |          |                                                        |                                                                              |
|                             |          |                                                        |                                                                              |
|                             |          |                                                        |                                                                              |
|                             | <u>.</u> | 承办单位:工业和信息化部火炬高技术产业开发中心 咨询电话(点击查看)                     |                                                                              |

## 2.总公司申报

#### 2.1 新建申报材料

进入系统后,左侧菜单分为了"总公司申报和非法人分支机构申报",点击 "总公司申报",点击页面右上方"新增先进造业企业增值税加计抵减政策申报 表",创建申报材料。

| 先进制造业企业增值税加   | 计抵减政策申报系 | 系统 ☰          |          |        |       |           |      |            | O 缓存清理 📲         | etter.    |
|---------------|----------|---------------|----------|--------|-------|-----------|------|------------|------------------|-----------|
| 8 - 1 - 1 - 1 | 政策执行情 ×  | 总公司申报 * 非法人分支 | ×        |        |       |           |      |            |                  |           |
| G 总公司申报       | □ 先进制造业  | 业企业增值税加计抵减政策目 | 申报表管理    |        |       |           |      | + 新增先进制造业企 | 业增值税加计抵减政策中报表    | = iQM     |
| G 非法人分支机构申报   | 申报       | 年 企业名称        | 统一社会信用代码 | 高企证书状态 | 证书有效期 | 提交的管理机构名称 | 握交时间 | 当前状态       | <b>1</b> 章 (15   |           |
|               |          |               |          |        |       |           |      |            |                  |           |
|               |          |               |          |        |       |           |      |            |                  |           |
|               |          |               |          |        |       |           |      |            |                  |           |
|               |          |               |          |        |       |           |      |            |                  |           |
|               |          |               |          |        |       |           |      |            |                  |           |
|               |          |               |          |        |       |           |      |            |                  |           |
|               |          |               |          |        |       |           |      | 共0条        | 数据 < 🚺 > 每页 20 条 | 8, 跳至 1 页 |

#### 2.2 填写申报材料

#### 2.2.1 申报年度选择

根据当前开放的申报年份进行选择,在对应年份中点击"O"选中即可,注: 同一申报年份只允许创建一份申报材料,如当前只开放一个年度的申报,选择申 报年度中只会显示开放的年度。

| 先进制造业企业增值税加计 | 氏减政策申报系统 ≡                      | ○ 缓存清理 | ъ. | la de serve de la complete |
|--------------|---------------------------------|--------|----|----------------------------|
| 8            | 多公司申报 × 第日 ×                    |        |    |                            |
| G 总公司申报      | 先进制造业企业增值税加计抵减政策申报表(总公司)        |        |    |                            |
| G 非法人分支机构申报  | 中报平度<br>• 选择中版年程: ○ 2023 ⊙ 2024 |        |    |                            |

#### 2.2.2 企业基本信息

企业基本信息是从高企认定系统中获取过来的信息,无需企业填写(联系人、 联系手机除外),如发现企业基本信息有误(如企业所在地区、所属行业),可 前往高企认定系统中,企业基本信息修改及企业核心信息修改中进行变更操作, 修改完成后再次进入系统后信息将自动更新。注:企业所属行业必须为"制造业"

#### 否则不满足申报条件。

| 2一些4月1日尽 |           |                               |                                                                                                    |  |
|----------|-----------|-------------------------------|----------------------------------------------------------------------------------------------------|--|
| *企业名称:   | 25-52 L 1 | *统一社会信用代码:                    | ALC: PROJECT                                                                                                    |  |
| *企业所在地区: | 北京市/海淀区   | * 在高新技术企业认定管理工作网<br>上填报的所属行业: | 科学研究和技术服务业                                                                                                    |  |
| *高企证书编号: |           | * 高新技术企业认定机构名称:               |                                                                                                    |  |
| *发证日期:   |           | *到期日期:                        |                                                                                                    |  |
| * 填表人:   | 则试联系人     | * 联系手机:                       | Contraction of the second second second second second second second second second second second second second s |  |

#### 2.2.3 企业销售额信息

企业销售额信息为手动填写,单位为万元,均保留两位小数。注意事项:

1、企业全部销售金额应大于等于属于制造业门类产品销售额合计金额;

2、从事制造业业务相应发生的销售产品信息由企业手动填写,可进行增行操作,产品所对应的小类名称可选择相应行业,产品对应的小类代码及是否属于制造业门类为系统自动判断,无需填写;

3、属于制造业门类产品销售额合计是根据企业添加的销售产品信息中,为制造业门类的产品金额,求和计算,无需企业手动填写。

4、制造业门类产品销售额占全部销售额比例应大于 50%, 否则不满足申报 条件。

| (1) 2023年       | 01月01日至2023年12月31日期        | l间,企业全部销售额 (万元) :                   |            | 1,000.00           |                    |                |    |
|-----------------|----------------------------|-------------------------------------|------------|--------------------|--------------------|----------------|----|
| 提示:本慧           | 中销售额均不含增值税。                |                                     |            |                    |                    |                |    |
| (2) 2023年       | 01月01日至2023年12月31日期        | 间,企业从事制造业业务相应发生的销售产品信息:             |            |                    |                    |                |    |
| 提示:产品           | 按照《国民经济行业分类》               | (GB/T 4754—2017)中的小类进行分类填写。         | 门住注水       | 代码自动生成             |                    |                |    |
| 13              | 名称按照产品对应的《国民               |                                     | 9_1940207  |                    |                    |                |    |
| //⊌<br>+        | 名称按照产品对应的《国民<br>生产并销售产品名称  | 产品所对应的小类名称                          | 9_1940200+ | 产品所对应的小类代码         | 销售额 (万元)           | 是否属于制造业门类      | 操作 |
| 小9<br>+<br>1 测试 | 名称按照产品对加出小《国民<br>生产并销售产品名称 | 产品所对应的小类名称<br>制造业/农副食品加工业/谷物圈制/概合加工 | Q          | 产品所对应的小类代码<br>1311 | 销售额 (万元)<br>500.99 | 是否属于制造业门类<br>是 | 操作 |

#### 2.2.4 非法人分支机构设立情况

企业自行选择是否设立了非法人分支机构。注意事项:

1、是否设立属于制造业行业非法人分支机构选择"**是**"时,需选择是否为 增值税汇总纳税企业。

2、是否为增值税汇总纳税企业选择"是"时,总公司申报的销售额应汇总 非法人分支机构销售额,产品信息应包含非法人分支机构产品信息。 3、是否为增值税汇总纳税企业选择"否",且企业所属行业为制造业时, 可前往"非法人分支机构"菜单创建材料,填写分支机构信息,进行申报。

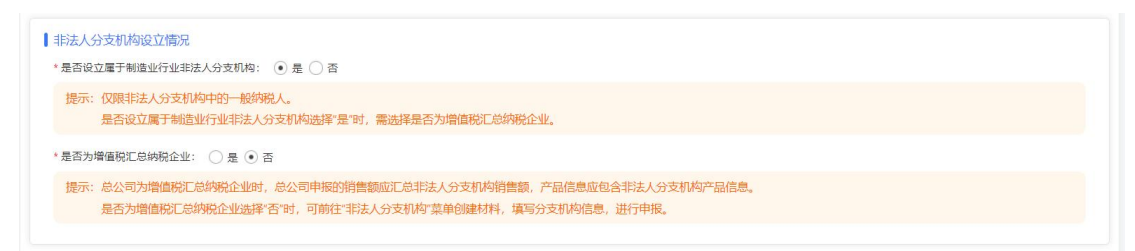

## 2.2.5 附件上传

申报材料填写完成后,先点击"保存"按钮,再点击"点击此处"按钮,下载申报表,由总公司签署及加盖公章并在系统上上传,文件格式要求为 PDF 文件,文件大小不超过 5M。

| 点击选择文件 |
|--------|
|        |

### 2.2.6 提交申报材料

申报材料全部填写完成后,保存,并选择相应认定机构提交申报材料,等待 管理部门进行审核。

## 3.分支机构申报

#### 3.1 新建申报材料

进入系统后,左侧菜单分为了"总公司申报和非法人分支机构申报",点击 "非法人分支机构申报",点击页面右上方"新增先进造业企业增值税加计抵减 政策申报表",创建申报材料。注意事项:

1、总公司申报表中,是否为增值税汇总纳税企业选择"否",且总公司所 属行业为制造业时,才允许创建分支机构申报表;

2、同一申报年度允许创建多个分支机构申报表,同一分支机构只允许创建一条申报材料;

| <b>に</b> 減政策の | 申报系统                              | =                                                     |                                                                                                    |                                                                                                    |                                                                                                    |                                                |                                                 |                                                                                          | ○愛存清理                                                                                                    | • mendere       | • 1 |
|---------------|-----------------------------------|-------------------------------------------------------|----------------------------------------------------------------------------------------------------|----------------------------------------------------------------------------------------------------|----------------------------------------------------------------------------------------------------|------------------------------------------------|-------------------------------------------------|------------------------------------------------------------------------------------------|----------------------------------------------------------------------------------------------------|-----------------|-----|
| 总公司申          | 服×翻                               | 去人分支 × 编辑 ×                                           | -                                                                                                    |                                                                                                    |                                                                                                    |                                                |                                                 |                                                                                          |                                                                                                    |                 |     |
| □ 先进          | 制造业企                              | 业增值税加计抵减政策申报                                          | 長管理                                                                                                    |                                                                                                    |                                                                                                    |                                                |                                                 | + 新增先进制设                                                                                 | 业企业增值税加计抵减                                                                                                    | 政策中报表 三设置       |     |
| 温馨提           | 示: 118 :                          | 表示总公司申报材料中,未读                                         | 设立属于制造业行业非法                                                                                                    | 法人分支机构或为增                                                                                                    | 信税汇总纳税;                                                                                                    | 企业。                                            |                                                 |                                                                                          |                                                                                                    |                 |     |
|               | 申报年份                              | 企业名称                                                  | 统一社会信用代码                                                                                                    | 总公司高企证书状<br>态                                                                                                    | 总公司证书有<br>效期                                                                                                    | 提交的管理机构名称                                      | 提交时间                                            | 当前状态                                                                                     |                                                                                                    | 操作              |     |
| 3             | 2024                              |                                                       |                                                                                                    |                                                                                                    |                                                                                                    | 北京税务,北京工信                                      |                                                 | 未提交                                                                                      | /编辑  音乐除                                                                                                    |                 |     |
|               |                                   |                                                       |                                                                                                    |                                                                                                    |                                                                                                    |                                                |                                                 |                                                                                          | 1 स्टब्स ४ 🚺 २                                                                                                    | 每页 20 条、跳车 1 页  |     |
|               |                                   |                                                       |                                                                                                    |                                                                                                    |                                                                                                    |                                                |                                                 | 共                                                                                        | 1条数据 < 1 >                                                                                                    | 每页 20 条, 眺至 1 页 | ŝ.  |
|               | ※加欠前日<br>息公司曲<br>日 先进<br>温馨調<br>1 | 株式投資申損及系統<br>急公司申报 * 回<br>「 先进制范出企<br>調整役 :<br>1 2024 | 3. 建立菜申提系统 三<br>意公司申报 × 種之分支 - 新聞 ×<br>日 先进杨浩业企业消益税加计抵率改作申报<br>書種販示: 24 表示总公司申报材料中,未过<br>前題 ☆<br>企业名称<br>1 2024 | 20日本部 ● 様式の中枢 ● 様式の中枢 ● 様式の中枢 ● 様式の中枢 ● 様式の中枢 ● 様式の中枢 ● 様式の合うの中枢対称中級表情で、<br>電気の市工 ● 先送め高业企业増信税50日1日本政党律师級表情で<br>電気の示 *** 参示会公司中枢対称中、未设立属于参加量化行业状況<br>● 前数で 企业な称 例一社会信用代码<br>1 2024 | 読品 ●   日 ● ●   日 午近初街街业企业消益税加计抵率改集申报表着団 ●   ● ● ●   ● ● ●   ● ● ●   ● ● ●   ● ● ●   ● ● ●   ● ● ●   ● ● ●   ● ● ●   ● ● ●   ● ● ●   ● ● ●   ● ● ●   ● ● ●   ● ● ●   ● ● ●   ● ● ●   ● ● ●   ● ● ●   ● ● ●   ● ● ●   ● ● ●   ● ● ●   ● ● ● <th>読ん可告報 読ん(分文・) 解描 ●   日 先送時間高少企业指備時間加付批減認常申販業管理</th> <th>3.34世代第41日日の11日の11日の11日の11日の11日の11日の11日の11日の11日</th> <th>設立印度 部長   日 日本地名加口托斯政策申报表言理   副整理 企业公園中報化料中,未设立業手続盘也行业非法人分支机除端及口母報股合业.   1 2024   1 2024</th> <th>回復 企业定時、単成の支ェ 新貨 (*) 新規の上目が   1 2024 ・ ・ ・ ・ ・ ● ● ● ● ● ● ● ● ● ● ● ● ● ● ● ● ● ● ● ● ● ● ● ● ● ● ● ● ● ● ● ● ● ● ● ● ● ● ● ● ● ● ● ● ● ● ● ● ● ● ● ● ● ● ● ● ● ● ● ● ● ● ● ● ● ● ● ● ● ● ● ● ● ● ● ● ● ● ● ● ● ● ● ● ● ● ● ● ● ● ● ● ●<th></th><th></th></th> | 読ん可告報 読ん(分文・) 解描 ●   日 先送時間高少企业指備時間加付批減認常申販業管理 | 3.34世代第41日日の11日の11日の11日の11日の11日の11日の11日の11日の11日 | 設立印度 部長   日 日本地名加口托斯政策申报表言理   副整理 企业公園中報化料中,未设立業手続盘也行业非法人分支机除端及口母報股合业.   1 2024   1 2024 | 回復 企业定時、単成の支ェ 新貨 (*) 新規の上目が   1 2024 ・ ・ ・ ・ ・ ● ● ● ● ● ● ● ● ● ● ● ● ● ● ● ● ● ● ● ● ● ● ● ● ● ● ● ● ● ● ● ● ● ● ● ● ● ● ● ● ● ● ● ● ● ● ● ● ● ● ● ● ● ● ● ● ● ● ● ● ● ● ● ● ● ● ● ● ● ● ● ● ● ● ● ● ● ● ● ● ● ● ● ● ● ● ● ● ● ● ● ● ● <th></th> <th></th> |                 |     |

## 3.2 填写申报材料

#### 3.2.1 申报年度选择

根据当前开放的申报年份进行选择,在对应年份中点击"O"选中即可。,

注: 如当前只开放一个年度的申报,选择申报年度中只会显示开放的年度。

| 先进制造业企业增值税加计 | 氏减政策申报系统 ≡                   | ● 縱存清理 | The second second second second second second second second second second second second second second second se |
|--------------|------------------------------|--------|----------------------------------------------------------------------------------------------------|
| 8 : 10:00    | 总公司申报 × 非法人分支_ × ( 新治 ×      |        |                                                                                                    |
| び 总公司申报      | 先进制造业企业增值税加计抵减政策申报表(非法人分支机构) |        |                                                                                                    |
| G 非法人分支机构申报  | 申提年底<br>・逸屠命服年度: ④ 2024      |        |                                                                                                    |

## 3.2.2 总公司信息

总公司信息是从高企认定系统中获取过来的信息,无需企业填写(联系人、

联系手机除外),如发现企业基本信息有误(如企业所在地区、所属行业),可 前往高企认定系统中,企业基本信息修改及企业核心信息修改中进行变更操作, 修改完成后再次进入系统后信息将自动更新。

| *企业名称:   | Condition | * 统一社会信用代码:                   | hadden die het die het |
|----------|-----------|-------------------------------|----------------------------------------------------------------------------------------------------|
| *企业所在地区: | 北京市/海淀区   | * 在高新技术企业认定管理工作网<br>上填报的所属行业: | 科学研究和技术服务业                                                                                                    |
| *高企证书编号: |           | * 高新技术企业认定机构名称:               |                                                                                                    |
| *发证日期:   |           | * 到期日期:                       |                                                                                                    |

#### 3.2.3 非法人分支机构信息

非法人分支机构信息由总公司代为填写,分支机构所属行业必须为制造业, 否则不满足申报条件。

| *企业名标:       |   | * 统一社会信用代码:     |                                                                              |   |
|--------------|---|-----------------|------------------------------------------------------------------------------|---|
| * 今业皖左地区 ·   | 2 | * 55 1 2 - 10 - | PROVIDE AND LETTING COAL MELTING CONTRACTORS AND THE ADDRESS TO ADDRESS TO A | 0 |
| IEICHILIOIG. | X | 7/17461 J 32 -  | 米矿业/爆灰开米和洗透业/脑燥和无脑燥开米洗透/脑燥和无)                                                | u |
| a strate (   |   | + 取 和 二 10 .    |                                                                              |   |

#### 3.2.4 企业销售额信息

企业销售额信息为手动填写,单位为万元,均保留两位小数。注意事项:

1、企业全部销售金额应大于等于属于制造业门类产品销售额合计;

2、从事制造业业务相应发生的销售产品信息由企业手动填写,可进行增行操作,产品所对应的小类名称可选择相应行业,产品对应的小类代码及是否属于制造业门类为系统自动判断,无需填写;

3、属于制造业门类产品销售额合计是根据企业添加的产品信息中,为制造 业门类的产品金额,求和计算,无需企业手动填写。

4、制造业门类产品销售额占全部销售额比例应大于 50%, 否则不满足申报 条件。

| 坦 <del>二、大主</del> け | 销售新均不会增信码                     |                                                                                                    |                |            |          |           |          |
|---------------------|-------------------------------|----------------------------------------------------------------------------------------------------|----------------|------------|----------|-----------|----------|
| E/J. 44724          | 「日日秋らい」日日にの。                  |                                                                                                    |                |            |          |           |          |
| 2) 2023年01月         | 月01日至2023年12月31日期             | 间,企业从事制造业业务相应发生的销售产品信                                                                                                    | 1息:            |            |          |           |          |
| 提示:产品接<br>小类名       | 3照《国民经济行业分类》<br>3称按照产品对应的《国民》 | (GB/T 4754—2017) 中的小类进行分类填写<br>经济行业分类》(GB/T 4754—2017)中的小                                                                                                    | 3。<br>V类进行归集选择 | ,代码自动生成。   |          |           |          |
| +                   | 生产并销售产品名称                     | 产品所对应的小类名称                                                                                                    |                | 产品所对应的小类代码 | 销售额 (万元) | 是否属于制造业门类 | 操作       |
|                     |                               | 制造业/发剧会员加工业/谷物庭制/稻谷加                                                                                                    | I Q            | 1311       | 500.99   | 是         | <b>a</b> |
| 1 测试                |                               | WALL YOU BEAUGLE III) II WHEN II II WA                                                                                                    |                |            |          |           |          |
| 1 测试                |                               | and the point plant and the point of the point of the plant of the pla |                |            |          |           |          |

## 3.2.5 附件上传

申报材料填写完成后,先点击"保存"按钮,再点击"点击此处"按钮,下载申报表,由总公司签署及加盖公章并在系统上上传,文件格式要求为 PDF 文件,文件大小不超过 5M。

| 点击选择文件 |  |
|--------|--|
|        |  |

## 3.2.6 提交申报材料

申报材料全部填写完成后,保存,并选择相应认定机构提交申报材料。

| ┃提交的认定机构    |     |        |  |
|-------------|-----|--------|--|
| *选择提交的认定机构: | 请选择 | •      |  |
|             |     | □ 保存 ( |  |
|             |     |        |  |